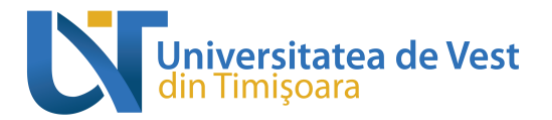

## Sesiune evaluare cadre didactice

## 1. Logare și selectare context

Primul pas constă în autentificarea pe pagina <u>www.evaluare.uvt.ro</u> prin intermediul credențialelor instituționale oferite de către UVT, respectiv credențialele adresei de e-mail @e-uvt.ro.

După autentificarea cu succes, interfața platformei de evaluare a activităților didactice va arăta astfel:

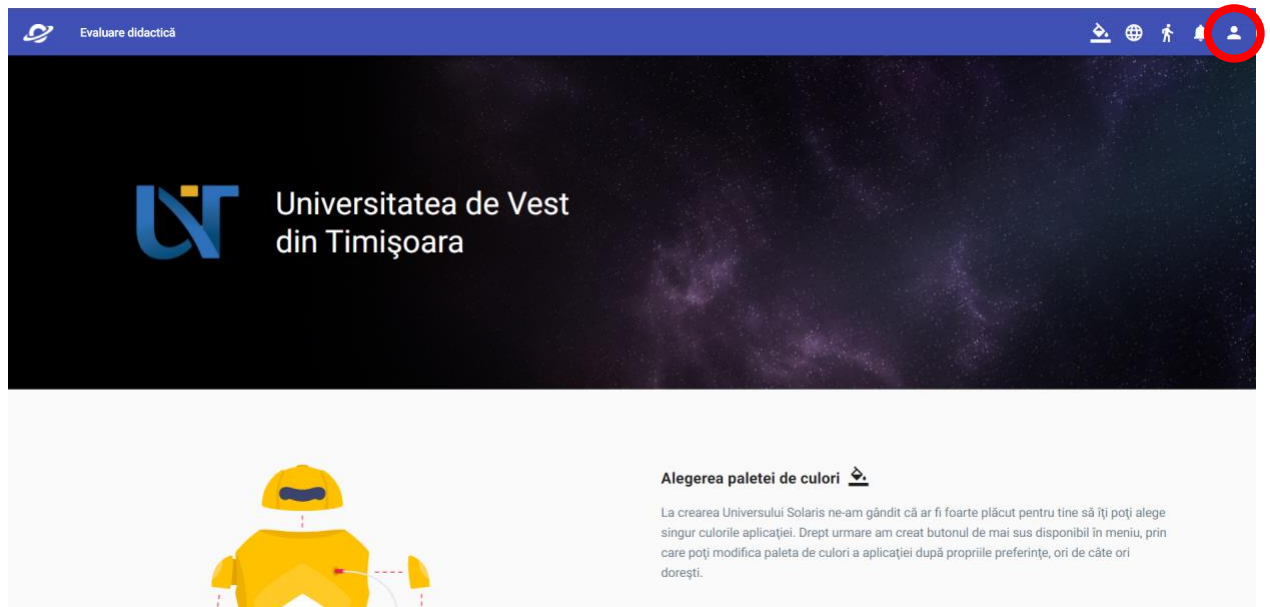

În cazul în care ai urmat/urmezi mai multe programe de studii la Universitatea de Vest din Timișoara este necesar să verifici dacă te afli în contextul educațional potrivit pentru care vrei să evaluezi, dintre cele afișate în urma apăsării butonului de profil din colțul din dreapta sus, indicat în imagini. Acest pas este similar cu schimbarea contextului academic de pe platforma StudentWeb.

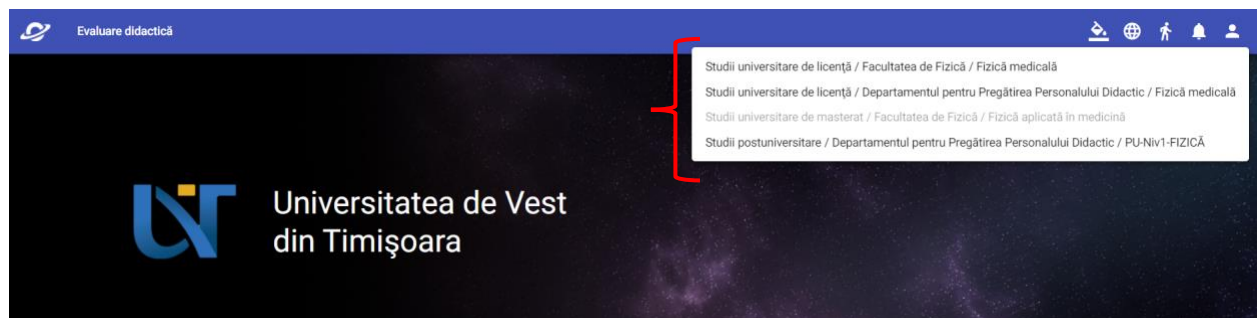

Adresă: sediul central UVT, bd. Vasile Pârvan nr. 4, etaj 6, sala 603, cod poștal 300223, PAGINA |1 Timișoara, jud. Timiș, România Număr de telefon: +4 0256 592 697 / +4 0744 587 222 Adresă de e-mail: <u>edu@e-uvt.ro</u> / <u>vlad.chereches@e-uvt.ro</u> Website: www.uvt.ro/educatie

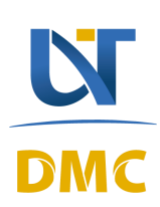

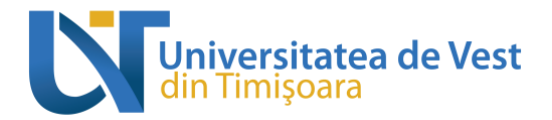

În urma selectării contextului academic corespunzător, culoarea textului acestuia ar trebui să fie de o saturație mai slabă. Dacă nu urmezi sau nu ai urmat și alte programe de studii (și nici DPPD), nu este necesară efectuarea acestui pas.

## 2. Procesul de evaluare

După selectarea butonului indicat în imaginea de mai jos, respectiv "Evaluare didactică", este necesară apăsarea secțiunii denumite "Evaluări deschise" și apoi selectarea opțiunii "Vizualizări evaluări didactice deschise" conform imaginilor de mai jos, pentru a accesa lista de discipline parcurse în semestrul curent.

| tei de culori                                                                                                    |
|----------------------------------------------------------------------------------------------------|
| tei de culori 🐣                                                                                                    |
| sului Solaris ne-am gândit că ar fi foarte plăcut pentru tine să îți poți alege<br>iicației. Drept urmare am creat butonul de mai sus disponibil în meniu, prin<br>a paleta de culori a aplicației după propriile preferințe, ori de câte ori |
| <u>è</u> 🖶 🛧 单 🕹                                                                                                    |
|                                                                                                    |
|                                                                                                    |
| <u>≥.</u> ⊕∱ ♠ ≛                                                                                                    |
|                                                                                                    |
|                                                                                                    |

 PAGINA |2
 Timișoara, jud. Timiș, România

 Număr de telefon: +4 0256 592 697 / +4 0744 587 222

 Adresă de e-mail: edu@e-uvt.ro / vlad.chereches@e-uvt.ro

 Website: www.uvt.ro/educatie

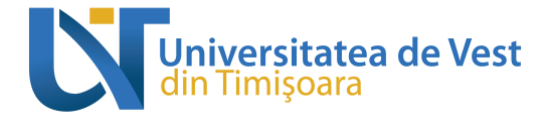

În urma selectării sesiunii denumite *"Vizualizare evaluări didactice deschise"* va fi afișată o listă a disciplinelor parcurse în acest semestru. Pentru a completa chestionarul pentru activitățile didactice aferente primei discipline selectate trebuie efectuați pașii ilustrați mai jos:

| Evaluări deschise<br>Vizualizare evaluări didactice deschise<br>Evaluări finalizate   | Cadre didactice<br>Disciplina: Complemente de fizică teoretică<br>Cadru didactic: Ion J.R. Cotăescu<br>Status: Deschis |          |
|---------------------------------------------------------------------------------------|----------------------------------------------------------------------------------------------------|----------|
|                                                                                       | Disciplina: Complemente de fizică teoretică<br>Cadru didactic: Ion J.R. Cotăescu<br>Status: Deschis                    |          |
|                                                                                       | Disciplina: Complemente de fizică teoretică<br>Cadru didactic: Ion J.R. Cotăescu<br>Status: Deschis                    | <b>·</b> |
| Vizualizara avalužri didaatiga dagab                                                  | Disciplina: Complemente de fizica stării solide<br>Cadru didactic: Marius Paulescu<br>Status: Doschis                  | ~        |
| Evaluări deschise     Vizualizare evaluări didactice deschise     Evaluări finalizate | Cadre didactice<br>Disciplina: Complemente de fizică teoretică<br>Cadru didactic: Ion J.R. Cotăescu                    |          |
|                                                                                       | Status: Deschis<br>Activitatea didactică: Curs<br>Status: Deschis<br>Activitatea didactică: Seminar                    |          |
|                                                                                       | Status: Deschis<br>Disciplina: Complemente de fizică teoretică<br>Cadru didactic: Ion J.R. Cotăescu<br>Status: Deschis | ~        |
|                                                                                       | Disciplina: <b>Complemente de fizică teoretică</b><br>Cadru didactic: <b>Ion J.R. Cotăescu</b>                         | ~        |

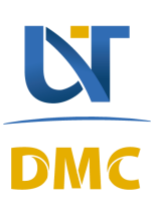

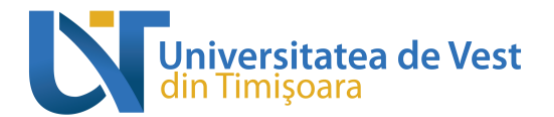

Evaluare didactică

<u> </u>

| Chestionar autoevaluare                                                                                                    |
|----------------------------------------------------------------------------------------------------|
| Număr de întrebări: 20<br>Disciplina: Complemente de fizică teoretică<br>Cadru didactic: Ion J.R. Cotăescu                                                                                                    |
| Disciplina selectată are asignat un chestionar de autoevaluare. Acest chestionar prezintă o serie de<br>întrebări cu privire la felul în care dumneavoastră abordați învățarea. După finalizarea acestuia, veți<br>putea completa chestionarul aferent evaluării cadrelor didactice de către studenți. |
| Incepe chestionar                                                                                                    |

Pentru fiecare disciplină veți putea evalua **fiecare activitate didactică** (curs/seminar/laborator).

## 3. Finalizarea procesului de evaluare

După completarea tuturor întrebărilor adresate într-un chestionar, este necesară selectarea butonului "*Finalizează chestionarul*" pentru a salva răspunsurile oferite, precum în imaginea de mai jos:

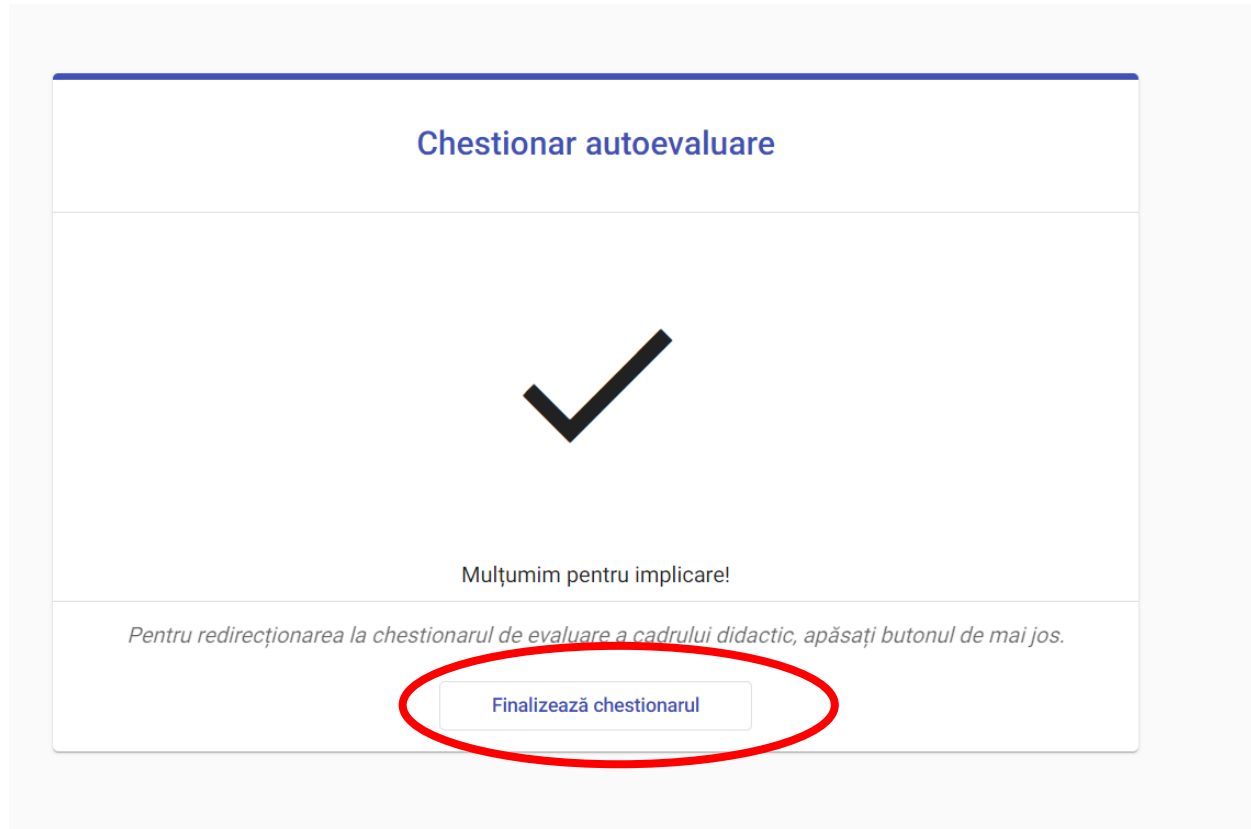

Adresă: sediul central UVT, bd. Vasile Pârvan nr. 4, etaj 6, sala 603, cod poștal 300223, PAGINA |4 Timișoara, jud. Timiș, România Număr de telefon: +4 0256 592 697 / +4 0744 587 222 Adresă de e-mail: <u>edu@e-uvt.ro</u> / <u>vlad.chereches@e-uvt.ro</u> Website: www.uvt.ro/educatie

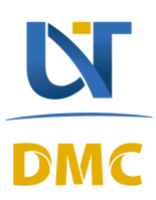